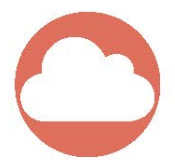

# WIFI/GPRS/GSM IP alarm system

# **User Manual**

Before using IP alarm system, please ensure to read user manual completely and keep it for future reference

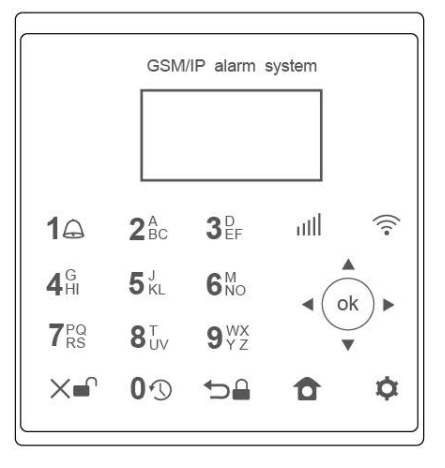

## Preface

Thank you for purchasing our WIFI+GSM alarm system. Please read through this manual before using this product so as to operate the product property.

Our system adopts the newest dual WIFI+GSM module, which are responsible to transmit the data via WIFI network or GPRS network.

Perfect structure, convenient installation, easy operation with wireless control keyboard are designed for the idea of people-oriented, which will make you feel easy and comfortable while using this system. You only need to install the different sensors on the door or window, and preset necessary data on the panel. When any sensor is activated under arm status, the system will push the alarm notification via internet by WIFI or GPRS network. Of course, it will make alarm call and SMS to owner's telephone number immediately. What you need is to insert a local SIM Card, or connect WIFI network by AP link on the APP

# Attention

- 1) Please make sure your WIFI frequency 2.4G
- 2) Please be sure to program the system at the place with strong WIFI signal
- 3) Please be sure there is no other interference to effect setting of the system

4) It is difficult for the system to be compatible with all brands of mobile phone all over the world, Main brands like iPhone, SUMSUNG, HUAWEI, XIAOMI, OPPO will be recommended by manufacturer.

# Contents

| I.Brief function1        |
|--------------------------|
| 2.LCD mark instruction2  |
| 3.Front Instruction2     |
| 4.Back Instruction3      |
| 5.Wire terminal diagram3 |
| 6.System Menu4           |
| 7.Main menu4             |
| 8. Call No. Setting4     |
| 9. SMS No. Setting4      |
| 10.Add Accessory6        |
| 11.Password7             |
| 12.Timer Setting8        |
| 13.Factory Default8      |
| 14.Zone number8          |

| 15.Zone Active/Inactive                                            | 8  |
|--------------------------------------------------------------------|----|
| 16.Siren time                                                      | 9  |
| 17.Zone type                                                       | 9  |
| 18.Zone name                                                       | 9  |
| 19.Delay set                                                       | 9  |
| 20.History Inquiry                                                 | 10 |
| 21.CMS Upload                                                      | 10 |
| 22. Understanding of IOS/Android APP                               | 11 |
| 23.Camera                                                          | 14 |
| 24. The principle to calculate the APP operation success or fail   | 14 |
| 25.Understanding for the connection of wire sensor with the system | 15 |
| 26.Maintenance                                                     | 15 |
| 27:FAQ                                                             | 16 |

## Brief Function

Adopt low power consumption of WIFI/GSM module, which is perfectly compatible with Cloud server and push server of system

Internet plus IP alarm system with word menu on the LCD display

•Be compatible to WIFI/GPRS/GSM/SMS network. It will be priority to work under WIFI network, switch to GPRS/GSM then if WIFI is failure

•39 wireless/wire zones for various of accessories, for example, wireless door sensor, wireless keypad, wireless strobe siren, wireless socket, wireless relay etc

Android + IOS APP application easily control

. Notification push to application of smart phone within 1 second for burglarproof alarm, anti tamper alarm, low voltage alarm etc

Alarm+IP camera integrated in one app. User can check remotely what happened real time via IP camera after get the alarm push/call/ SMS quickly by click MONITOR button on the app

Supports Latin ABC input on the keypad for zone name

Program zone attribution remotely on app directly, for example, siren on/off, zone name, bypass or not, delay setting etc anytime anywhere(only for admin ID)

\*Supports 1 group of admin ID and 10 groups of User ID with different authority

Advanced one-key AP link for WIFI network

### Specification

- Power supply: input AC=100 ~ 240V, output DC =5V
- Static current: <50mA (when not in charging , excluding wired detectors)</li>
- Alarm current <120mA (excluding wired siren)</li>

- •GSM transmission power: 2W
- •WIFI frequency: 2.4G, built-in wireless internet protocol IEEE802.11b/g and TCP/IP protocol stack
- •WIFI receiving sensitivity: -86dbm; Emitting power: 18dbm
- •GSM frequency: 850/900/1800/1900MHZ
- GPRS class 12, max 85.6kbps
- Backup li-lion battery: 3.7V/1300MA/H;

Standby: 9-10 hours (transmitting data to server); Charge: 5 hours full for 0.5C

- •Wireless receiving distance: > 100 meters (open space)
- •Wireless transmission distance: > 100 meters (open space)
- •Work condition: Temp -10 ° C ~ 70 ° C , RH 5% ~ 95%

#### About the main pane

The main panel should be installed in the center of protected areas could receive the signal very well from WIFI router and wireless sensors. Please attention to keep the main panel away from metallic objects, steel-reinforced concrete, fireproof door, home appliance or any electricity device with high frequency interference

#### 1 LCD mark instruction 2 Front instruction CISM/ID alarm master Back up hetters GDDS network AC power WIEI network (11) ā 24 -10 30 Ψıl CODES - E 6 GSM network 6% 09-12-2016 MON ok 9% 16.10.46 Disarmed 00 X 6 æ ത

# ① up ② right & toggle key ③ down ④ left ⑤ delete & disarm ⑥ button 0, logs & space bar ⑦ Back & away arm ⑧ Home arm ⑨ confirm ⑧ Home arm ⑨ confirm ⑩ menu button ⑪ number 1 & SOS ⑫ number 2 & letter input

#### **3 Back instruction**

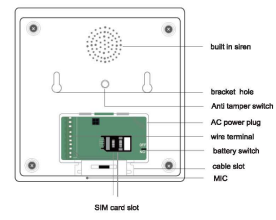

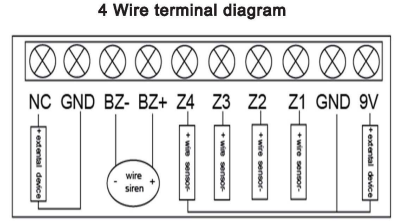

NC,GND: Normal Close. It is used for external motor required NC type signal from panel

**BZ-,BZ+:** It is used for wire siren. Positive to BZ+, negative to BZ -

Z4-Z1,GND: It is used for wire sensor. Signal cable to Z4, COM cable to GND. Total supports 4 wire zones from Z4 to Z1 GND,9V: The system can provide 9V voltage for wire sensor, or external device

### Specification

Step 1: SIM card installation

1)Insert 2G SIM card without pin to the SIM slot at the back of panel if you need GSM call alarm or SMS alarm function

Step 2: WIFI setting for the system via APP

1)Free download APP from Google Play with keyword: "WiFi-GSM IP alarm system"

2)Open APP and click"WiFi Setting", input "WIFI name", "WiFi password" and "UID"

3)Power on battery of the alarm panel. Panel will be on WIFI SETTING status if the WiFi LED flashes

4)Press 'CONFIRM' button on APP when the WIFI LED light flashes.

5)Panel will restart once get WIFI information from APP, and WIFi icon will appear on LCD

Step 3: System setting

After WIFI set successfully, user can program the system refer to the system menu

## System Menu

 1 Password To The Menu
 Press the menu button on the panel, input the password to program the system. The default password is 1111

Password Require

Call No.Setting SMS No.Setting Add Accessory System Setting

@ 2 Main menu

Zone Setting History Inquiry CMS Upload Time Zone

#### =2.1 Call No. Setting

System allows to set max 6 groups of call alarm numbers. Once alarm happened, the system will make calls to them one by one. User can move by click the right button or left button, input the alarm numbers, and confirm by "OK" button (note: Both the panel and APP will be synchronized each other)

| SMS No.Setting 1.123456789<br>Add Accessory 2.<br>System Setting 3. | 6. |
|---------------------------------------------------------------------|----|
|---------------------------------------------------------------------|----|

| e2.2 SMS No. Setting<br>The menu will include the following 3 functions, user can move the menu and<br>confirm by press "OK" button | Call No.Setting<br>*SMS No.Setting<br>Add Accessory<br>System Setting | SMS Alarm<br>Power On/off SMS<br>LOW-Voltage SMS |
|----------------------------------------------------------------------------------------------------|-----------------------------------------------------------------------|--------------------------------------------------|
|----------------------------------------------------------------------------------------------------|-----------------------------------------------------------------------|--------------------------------------------------|

| 2.2.1SMS Alarm<br>User can set total 6 groups of numbers to get SMS notification for the variety<br>burglarproof alarm information.For example, PIR sensor alarm, door sensor alar<br>smoke sensor , water sensor alarm, panic button alarm etc                        | of<br>m,           | Call No.Setting<br>*SMS No.Setting<br>Add Accessory<br>System Setting | *SMS Alarm<br>Power On/off SMS<br>LOW-Voltage SMS |
|----------------------------------------------------------------------------------------------------|--------------------|-----------------------------------------------------------------------|---------------------------------------------------|
| SMS Contents Format<br>Once alarm happened, the system will send SMS one by one with the following form<br>[Zone]+[A]+[B]+[alarm], A=zone number, for example 25<br>B=zone name, for example door sensor<br>So the content you will receive: zone 25 door sensor alarm | nat                | Input SMS No:<br>1.<br>2.<br>3.                                       | 4.<br>5.<br>6.                                    |
| 2.2.2 Power On/Off SMS       User can set 1 group of number to get SMS notification for the failure or recovery of AC power       *         SMS Contents Format       AC power is recovered       *                                                                    |                    | S Alarm<br>ver On/off SMS<br>W-Voltage SMS                            | Input SMS No:<br>1.00123456789                    |
| 2.2.3 Low-Voltage<br>User can set 1 group of number to get SMS notification for low voltage of back up<br>rechargeable battery inside of panel.<br>SMS Response Contents<br>Host Low-Voltage                                                                           | SMS<br>Pow<br>*LOV | S Alarm<br>rer On/off SMS<br>W-Voltage SMS                            | Input SMS No:<br>1.00232344234                    |

| ~   | ~   |
|-----|-----|
| 1   | 2   |
| - 6 | 3   |
|     | 1.1 |
|     | (   |

| <ul> <li>2.3 Add Accessory</li> <li>User can add the remote control and wireless detector<br/>menu</li> </ul>                                                                                                    | or by choose the corre                                                                   | sponding                          | Cal<br>SM<br>*Add<br>Sys | l No.Setting<br>S No.Setting<br>Accessory<br>tem Setting | Ad<br>Ad<br>De<br>De  | ld Remote<br>Id Detector<br>elete Remote<br>elete Detector |
|----------------------------------------------------------------------------------------------------|------------------------------------------------------------------------------------------|-----------------------------------|--------------------------|----------------------------------------------------------|-----------------------|------------------------------------------------------------|
| 2.3.1 Add Remote<br>Press add remote, you will see the LCD show "<br>trigger remote control", and then you can press<br>button on the remote control. The LCD will show "<br>trigger again" .Finally you can press it again to en<br>operation                                                                                                    | please *Add Remo<br>disarm Add Detec<br>please Delete Ren<br>nd this Delete Det          | te<br>tor<br>note<br>sector       | Pleas                    | e Trigger<br>te Control                                  | Ple                   | ease Trigger again                                         |
| 2.3.2 Add Detector<br>Choose add detector, and press the OK button to<br>confirm. You will see the LCD show "Zone number<br>(1-39)", you can input any zone number directly<br>for the detector. Press OK button to switch to next<br>step"Please trigger detector", at this time, please try<br>Finally you can trigger it again to end this operation | Add Remote<br>*Add Detector<br>Delete Remote<br>Delete Detector<br>to trigger the detect | Zone Num<br>(1-39):<br>or and you | ber<br>will se           | Please Trigge<br>Remote Cont<br>e that LCD sho           | rol<br>rol<br>ow "ple | Please<br>Trigger again<br>sase trigger again".            |

| 2.3.3 Del. Remote<br>Choose Del remote control, and press OK button to<br>"Success", it means all remote control will be deleted                                                                                                    | Add Remote<br>Add Detecto<br>*Delete Remo<br>Delete Detec   | or Su<br>ote<br>otor | Success            |                                      |               |
|----------------------------------------------------------------------------------------------------|-------------------------------------------------------------|----------------------|--------------------|--------------------------------------|---------------|
| 2.3.4 Del. Detector<br>Choose Del. detector, you will see the LCD show "Zone<br>number of corresponding detector you want to delete. P<br>LCD shows"Success".                                                                                                    | Add Remote<br>Add Detecto<br>Delete Remo<br>*Delete Detecto | or Zone<br>ote (1-39 | Number<br>):       |                                      |               |
| 3. System Setting     This part of menu will include Password ,Timer Setting , Factory Default.     Setting +Setting +Settin |                                                             |                      |                    | Password<br>Timer Sett<br>Factory De | ing<br>efault |
| •3.1 Password *Password Admin Password 3.1.1 Admin Password Factory Default                                                                                                    |                                                             |                      |                    | New Passw                            | vord:         |
| It is required when user enter into the main menu, arm, administrator.:                                                                                                    | disarm, and control hom                                     | e appliance de       | evice, which is on | y kept by                            |               |

| 3.1.2 User Passw<br>It also can be used<br>can't be used to eni<br>User A: DIY user na<br>Right button. (total<br>Password: 4 digits | rord<br>to arm, disarm and co<br>ter into the menu.<br>ame freely with Latin Id<br>10 groups of users fro | entrol home appliance fo<br>etter or Arabic numerals,<br>m A to J)                        | r authorized users, but it<br>which can be switched via                                                                                                  | Admiz<br>+User F | 1 Password<br>Password          | User A<br>A<br>Passw | .:<br>ord:<br>123 >   |  |
|----------------------------------------------------------------------------------------------------|----------------------------------------------------------------------------------------------------|-------------------------------------------------------------------------------------------|----------------------------------------------------------------------------------------------------|------------------|---------------------------------|----------------------|-----------------------|--|
| =3.2 Timer Setting                                                                                                    | 0                                                                                                    |                                                                                           | •3.3 Factory Default                                                                                                    |                  |                                 |                      |                       |  |
| Password<br>*Timer Setting<br>Factory Default                                                                                        | Group 1<br>Group 2<br>Group 3<br>Group 4                                                                  | Home arm: 09:30<br>Disarm: 18:30<br>Week: SUN ><br>Timing: OFF >                          | 30 User can choose menu "factory<br>default" to reset the system. All<br>data and operation will be clear. Password<br>Timer Setting<br>*Factory Default |                  |                                 | Success              |                       |  |
| • 4. Zone Setting                                                                                                    |                                                                                                    | •4.1 Zone Number                                                                          | zone number from 1.39 an                                                                                                    | *Za              | one Setting                     | Zon                  | e Number              |  |
| *Zone Setting Zone Inactive ><br>History Inquiry Siren Time<br>CMS Unload Zone Type                                                  |                                                                                                    | press OK button to c                                                                      | on to confirm.                                                                                                    |                  | CMS Upload<br>Time Zone         |                      | (1-39):5              |  |
| Time Zone                                                                                                    | Zone Name                                                                                                 | e4.2 Zone Active/In                                                                       | active                                                                                                    | *Zo              | ne Inactive                     | >                    |                       |  |
| Zone Number<br>(1-39):                                                                                                    | Delay Set                                                                                                 | Zone active: The zone<br>for any alarm<br>Zone Inactive: The zo<br>Inactive for any alarm | es will be working and active                                                                                                    | Sin<br>Zo<br>Zo  | ren Time<br>one Type<br>one Nam | Zor                  | te Number<br>(1-39):5 |  |

| •4.3Siren Time<br>User can set the siren duration from 00 min to 30 mins.<br>00 min: the siren won't give off sound<br>30 mins: the siren will give off sound for ,30 mins                                                                                                    | Zone Active ><br>*Siren Time<br>Zone Type<br>Zone Name | Siren Time<br>(00-30mins): 01                            |
|----------------------------------------------------------------------------------------------------|--------------------------------------------------------|----------------------------------------------------------|
| e4.4 Zone Type<br>Away Arm: All detectors will trigger alarm when the panel is away armed and home armed, but<br>not working when the panel is disarmed<br>Home Arm: All detectors won't trigger alarm when the panel is home armed, but work when<br>the panel is away armed. Of course, they won't work also under the disarmed status<br>Emergency: All detectors will trigger alarm no matter when the panel is away armed, home<br>armed or disarmed | Zone Active ><br>Siren Time<br>*Zone Type<br>Zone Name | 1.Home Arm<br>2.Away Arm<br>3.Emergency                  |
| •4.5 Zone Name<br>User can name for zone with letter and numbers, switched to ABS or 123 by press right button<br>. The max length for zone name is no more than 16 digits                                                                                                    | Zone Active ><br>Siren Time<br>Zone Type<br>*Zone Name | New Zone Name:<br>David Office 1st<br>abc >              |
| e4.6 Delay Set<br>4.6.1 Alarm delay & Arm delay (00-99a)<br>User can set time for delay alarm or delay arm from 00 to 99 seconds                                                                                                    | *Delay Set                                             | *Arm Delay<br>(00-99): 10<br>*Alarm Delay<br>(00-99): 10 |

#### User Manual · WiFi/GPRS/GSM IP alarm system

| 5 History Inquiry                                                                             |                                                             | A ma (Dia a ma Ja was 14                                                                        |                                                                |                                                    |
|-----------------------------------------------------------------------------------------------|-------------------------------------------------------------|-------------------------------------------------------------------------------------------------|----------------------------------------------------------------|----------------------------------------------------|
| Alarm logs: it will show<br>alarm information,<br>including date, time,<br>zone name and zone | Zone Setting<br>*History Inquiry<br>CMS Upload<br>Time Zone | Arm/Disarm logs: It<br>will show operation<br>information, including date,<br>time and operator | *Alarm Logs<br>Arm/Disarm Logs                                 | Alarm Logs<br>* Arm/Disarm Logs                    |
| number                                                                                        | b <b>or</b> Alarm Logs<br>Arm/Disarm Logs                   |                                                                                                 | 001 log ><br>Time:09-24 17:32<br>Alarm Zone : 15<br>Door alarm | 001 log ><br>Dater:09-24<br>Time:17:32<br>Disarmed |

10

| 6 CMS Upload                                                |                    |              | Time zone is used to adjust time correctly                                                                                                 |
|-------------------------------------------------------------|--------------------|--------------|----------------------------------------------------------------------------------------------------|
| Zone Setting<br>History Inquiry<br>*CMS Upload<br>Time Zone | CMS Upload<br>ON > |              | because of the time difference. User needs to<br>Input the number as per the following format for<br>correct time.<br>Format: Time zone+12 |
| • 7 Time Zone                                               |                    |              | For example, France is in zone 1 East. So here we need to input 13 (1+12)                                                                  |
| Zone Setting<br>History Inquiry<br>CMS Upload<br>*Time Zone | Time Zone -1       | Time Zone 13 | China is in zone 8 East, so here user in china<br>need to input 20 (8+12)<br>If it is in Zone 3 West, you can input 9 (3-12)               |

## Understanding of IOS/Android APP

#### 1 APP download

User can download freely the application from Google play or Apple store and install on the smart phone by source the following keywords. Remotely program, Arm and Disarm will be more easier and smarter

#### Keywords

Google play: WIFI-GSM IP alarm system Apple store: WiFi-GSM IP alarm system

# 2 How does alarm panel connect with WIFI via android APP

#### Step 1: Start smart phone connected to WIFI

Please make sure your smart phone connected with WIFI already. Because we need to send your WIFI name and password to alarm panel via app on the phone.

#### Step 2: Run APP

Open APP on the smart phone, Click WiFi Setting button at the

#### bottom of APP login interface

Step 3: Input the required information on WIFI setting interface

#### User name

You can edit any name there

#### Password

it is only allowed to input the password which set on the system before. The system supports 1 admin password, 10 user passwords.(the default password is 1111)

#### SSID

12 S B 22 and 185 B 13:01

WFi Setting

22

. 0x60

....
 ....
 ....

You can choose the local WIFI network you are using.

#### WIFI password

input the WIFI password

#### ID

You can input by scan the QR code at the back of panel. Each panel will be with unique ID number

#### Step 4: Start WIFi setting status on the alarm panel

Switch on the battery of alarm panel, you will see "ID number'

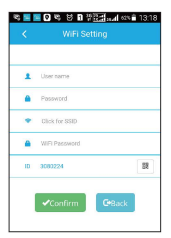

appeared on the LCD display. The alarm panel will start the WIFI setting status when WIFi LED light starts flashing.

#### Step 5: Changes on the alarm panel and smart phone

Please press "Confirm" button on the APP wifi setting interface when the alarm panel on the WIFI setting status, you will see that alarm panel will restart automatically, and a request coming on your smart phone, for example "A new device connection request" or similar indication, please agree with it.

#### Step 6: WIFI connected successfully

If WiFi icon appears on the LCD display, which means the system is connected with WiFi successfully.

#### 3 How does alarm panel connect with WIFI via IOS APP

#### Step 1:Go to the "settings" on lphone

Connect lphone to the hotspot with JHF+ID firstly by input password " PW+ID"

| Yii ô                              | -      |
|------------------------------------|--------|
| 09-12-2016                         | MON    |
| 16:10:4                            | 46     |
| Disarm                             | ed     |
| Settings WLAN                      |        |
| outings Hour                       |        |
| WLAN                               |        |
| <ul> <li>shenzhouwulian</li> </ul> | ê 🕈 🚺  |
| CHOOSE A NETWORK                   |        |
| ChinaNet-NVdX                      | ₽ 🗢 🕕  |
| ChinaNet-TtU5                      | ₽ ╤ (] |
| JHF05505084                        | ₽ 🗢 🕕  |
| Other                              |        |
|                                    |        |

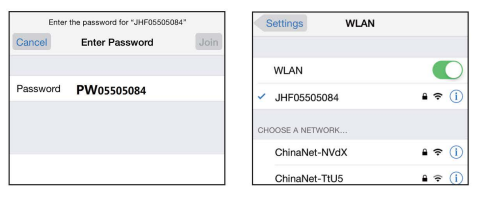

#### Step 2: Run APP Open APP on the smart phone, Click WiFI Setting button at the bottom of APP login interface Step 4: Start WIFI setting status on the alarm panel Switch on the battery of alarm panel, you will see

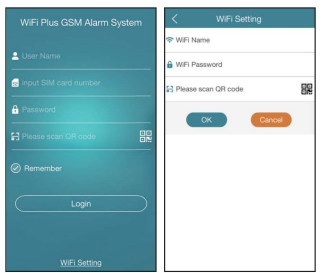

"ID number' appeared on the LCD display. The alarm panel will start the WIFI setting status when WIFi LED light starts flashing.

Step 5: Changes on the alarm panel and smart phone Please press "OK" button on the APP wifi setting interface when the alarm panel on the WIFI setting status, you will see that alarm panel will restart automatically

#### 4. Log in on the APP

Go back to App login interface, and make sure your smart phone is connected with WIFI already. Input the user name ,password, click the LOG IN button, you will see the functional interface

Disarm: It is used to stop alarming, and also all zones won't work if you trigger any sensors. Except for emergency zone.

It will be changed with orange color for each successful operation. It means panel is disarmed successfully or panel is on disarm status now

Arm: All zones will work after you press Arm button, which means all zones will give off alarm if you

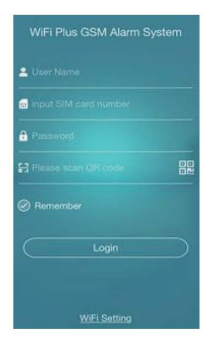

trigger any sensors If it is changed with orange for each successful operation. It means panel is armed successfully or panel is on arm status now

Home Arm: Home arm zone won't work after you press Home arm button, which means it won't give off alarm if you trigger the sensors at home arm zone. But other zone will work normally

If It is changed with orange color for each successful operation. It means

panel is home armed successfully or panel is on home arm status now

Listen in: You can click it to make a call to alarm panel, so that you can hear what happened there

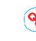

(%):Red means the linkage between APP and Alarm panel is failed

White means the linkage success

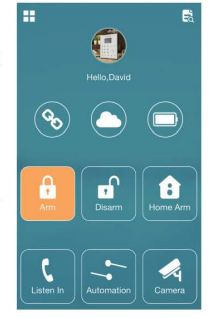

App will send heartbeat signal each 5 minus to contact with cloud server. Red means failed this time or the previous status. White means success

 $\bigcirc$ 

: Red means the voltage of panel battery is low

#### Automation:

It is used to control home appliance via wireless ON/OFF relay signal. APP provides max 20 groups of signal for max 20 pcs of device.

#### Camera:

Firstly, It will ask you to install the APP of IP camera from Apple Store automatically. Secondly.you need to

connect the internet LAN to the IP camera

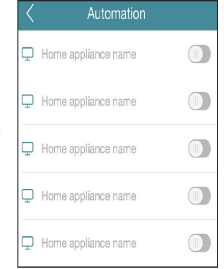

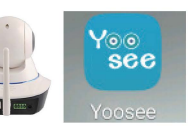

Thirdly, you can enter into log in interface of IP camera, please register the account by mobile or email, we advise you to try mobile.

Fourthly, you will see 1 new device discovered on the app, and click it to add with default password: 123.

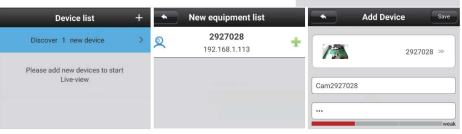

# 5. The principle to calculate your operation on APP success or fail

1) The function button should be changed with orange color

2) App appears "success" indication for each operation.

3) If app appears " no response, please check whether network

or panel is available, please redo it to ensure above 2 points principle for 100% successful operation

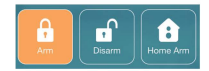

Login

By Mobile

Account 1224567800

( By Email/ID

Forget your password?

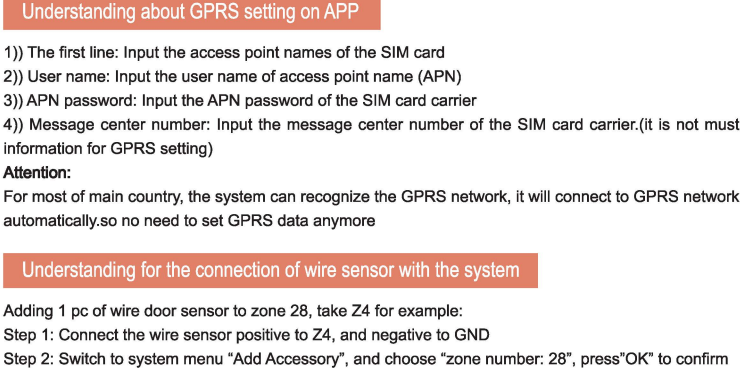

- Step 3: Trigger wire sensor to send signal twice
- Step 4: LCD showing "success"

## Maintenance

Alarm system is in use everyday, but must also conduct regular maintenance periodic testing. In order to ensure the alarm system works well, the main panel needs to comprehensive detection every 3 months, detectors tested monthly

| SIM GPRS Setting         |  |
|--------------------------|--|
| Access Point Name        |  |
| LUser Name               |  |
| Password                 |  |
| Le Message Center Number |  |
| OK                       |  |

#### 1 Host checking

① Arm/disarm normally or not

2 Whether it can call or SMS after trigger sensor

(3) Whether it can receive the signal from the sensor normally

(4) Check regularly whether enough money in the SIM card

#### 2 Sensor checking

 $\ensuremath{\textcircled{}}$  Trigger detector by hand, check whether it can be triggered or not

② Check the batteries every 3 months

# FAQ

1)What we do if the panel restarts automatically again and again

----Please check whether there is enough money in the SIM card. The system will restart again and again if no data sent to clouds server.

-----Please check whether the panel is low voltage or not Solution:

-----Save enough money in the SIM card

-Connect the system with WIFI

-----Connect the system to AC power to charge

2)Why the system will restart when i set WIFI password on the app

------Yes, once the system get the WIFI password successfully, it will restart. User also can see coming WIFI mark on the LCD display 3)what is the password i need to log in on APP

------The password is admin password or user password. There is total 1 admin password and 10 users password in the system. The default admin pass word is 1111.

4)How to start GPRS network

# 16

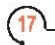

-----Firstly you need to consult with your SIM card carrier for the ACCESS POINT NAME, its USER NAME, and APN password -----Secondly, After WIFI connection success, you need to go to the menu "SIM GPRS ATT.: For most of main countries, the system can connect GPRS network automatically. No need to set GPRS data

# Note

Don't dismantle, repair or renovation products, otherwise any accidents happened

Don't open the system without permit for warranty items if there is any questions about the operation, don't hesitate to contact your local seller or manufacture by email. We or our agent will response to you within 24 hours